# **FNCE<sup>®</sup>** Special Functions

New software system training and instructions

#### • Go to tinyurl.com/fnce19specfunc

• If that does not work full URL is: <u>https://www.abstractscorecard.com/cfp/submit/login.asp?EventKey=WYLHPDHT</u>

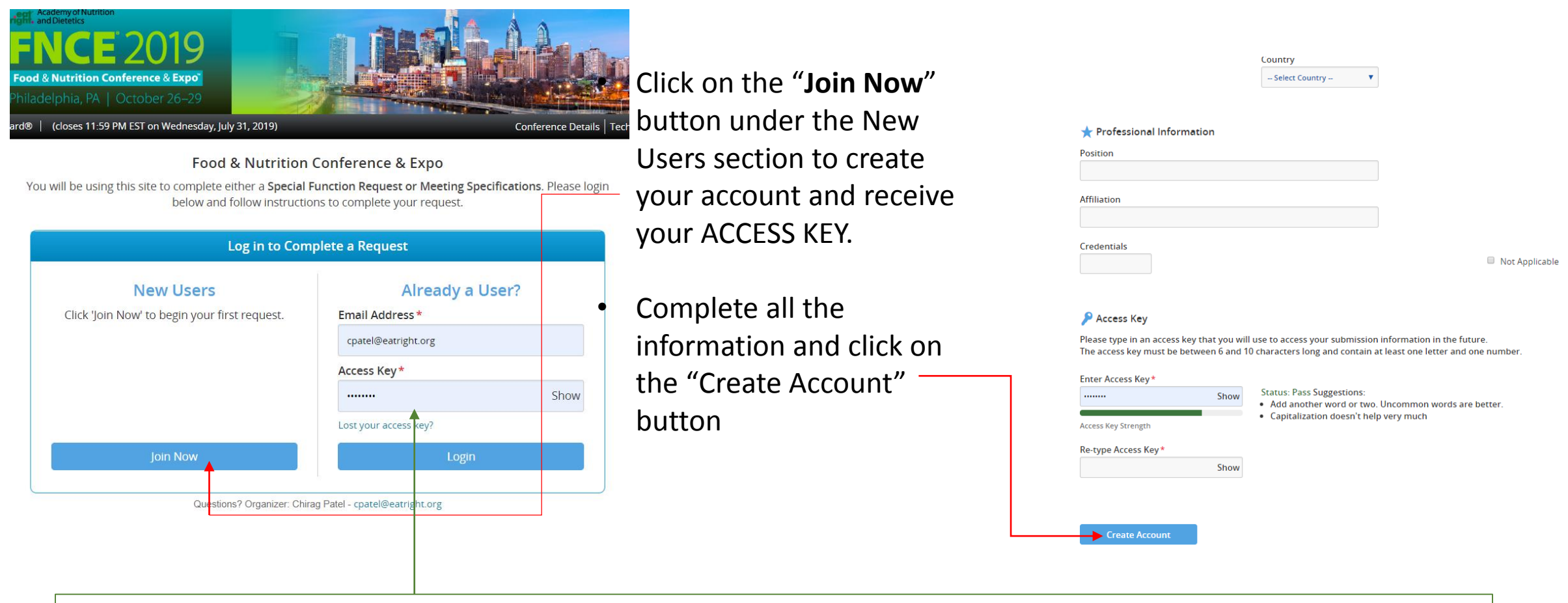

- Once you create your account, you will receive a confirmation e-mail within 5-10 minutes from support@ConferenceAbstracts.com. The e-mail will contain your ACCESS KEY.
- SAVE THIS E-MAIL!!! The ACCESS KEY is your individual password to log into the system.

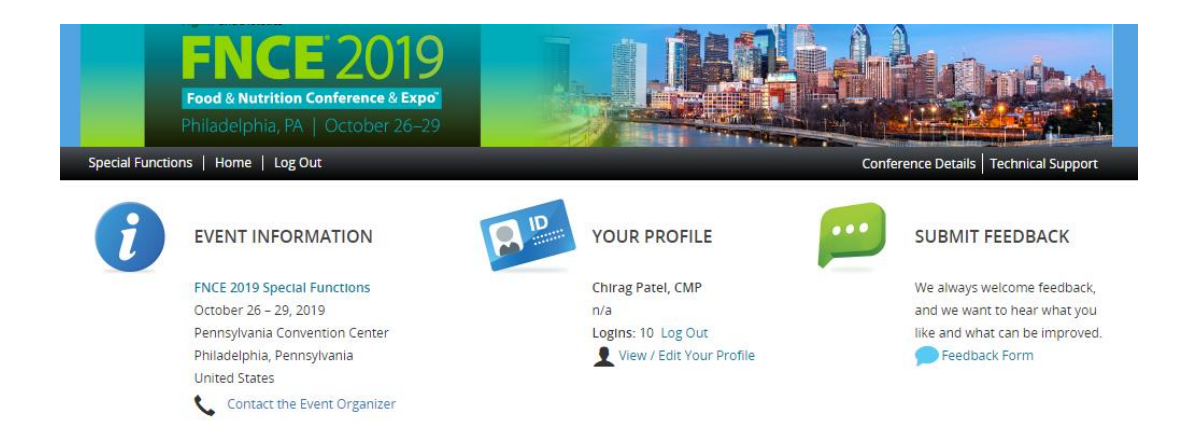

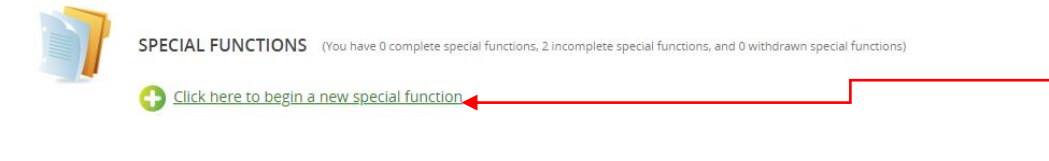

| nctions   Ho | me   Log Out                                                                               | Conference Details   Technical Su                                                    |
|--------------|--------------------------------------------------------------------------------------------|--------------------------------------------------------------------------------------|
| / New Spec   | ial Function                                                                               |                                                                                      |
| STA          | RT A SPECIAL FUNCTION REQUES                                                               | T Su                                                                                 |
| Please       | se Type the Title of the Function *<br>e be sure to enter the full name including a DPG or | MIG, example: Academy DPG Executive Committee Meeting. The exact title will appear o |
| signag       | ge, website and app.                                                                       |                                                                                      |
|              |                                                                                            | 0 characters (20                                                                     |
|              |                                                                                            | 0 words ()                                                                           |

- After logging in with your e-mail and ACCESS KEY, you can begin creating your special function requests.
- Remember each special function will need to be submitted as a request separately.
  - Exception being the same meeting held over multiple days, such as committee or board meetings.
- Click on the verbiage to begin your New special function request

 Enter the full title of your function, which should include your group name. Ex. "XYZ DPG Pre-FNCE Luncheon" or "XYZ
Exhibitor Lunch"

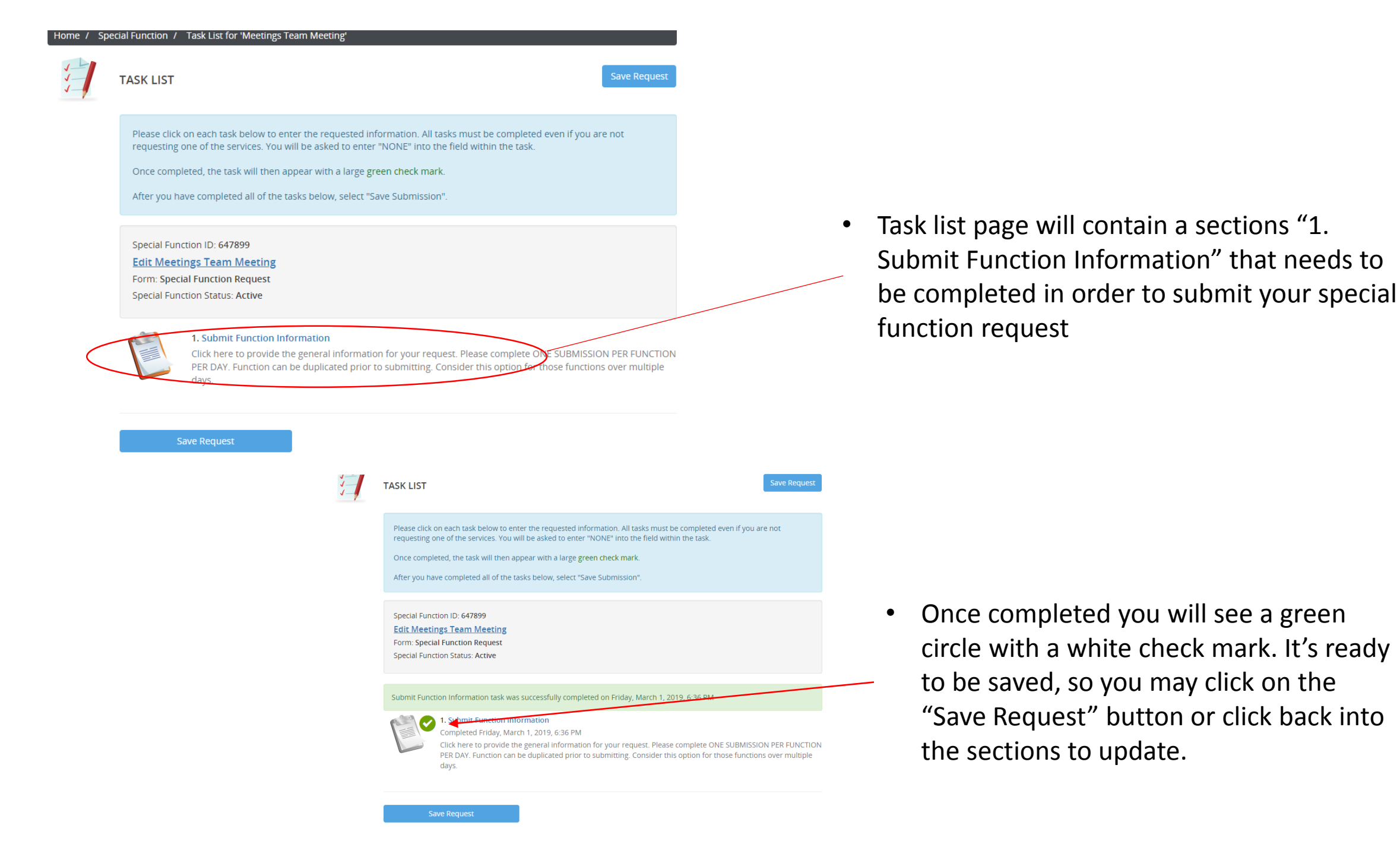

IMPORTANT - This year for functions on multiple days, there is a duplicate option that can be completed to save time for the submission process. On the SPECIAL FUNCTION SUMMARY page **DO NOT click "Submit"** if you plan to have a multiple day meeting. Follow the instructions in bold below and then the next 3 slides will provide the duplicating instructions.

| Home Spe | ecial Function / Tasks / Submit                                                                                                    | _ |
|----------|----------------------------------------------------------------------------------------------------|---|
|          | SPECIAL FUNCTION SUMMARY                                                                                                    |   |
|          | Special Function ID: 647899<br>Edit Meetings Team Meeting<br>Form: Special Function Request<br>Special Function Status: Active     |   |
|          | You have completed all the required tasks for this special function.<br>Use the "Submit" button to complete your special function. |   |
|          | Completed - Friday, March 1, 2019, 6:36 PM                                                                                         |   |

Click here for a preview of your special function.

- If you have a function for multiple days, click on Home
- If you are ready to submit the function as is, simply click the "Submit" button and the form will be sent.
- An email confirmation will be sent to you at the email address provided in your account
  - The confirmation will contain all the information you submitted.

### **Duplicating a Special Function**

| Event Information |                                                                                                    |  |
|-------------------|----------------------------------------------------------------------------------------------------|--|
| Your Profile      |                                                                                                    |  |
| Submit Feed       | back                                                                                                    |  |
|                   |                                                                                                    |  |
|                   | Special Function successfully completed on Friday, March 1, 2019, 6:50 PM                                                          |  |
|                   | SPECIAL FUNCTIONS (You have 1 complete special function, 2 incomplete special functions, and 0 withdrawn special functions)        |  |
|                   | Meetings Team Meeting     Status: INCOMPLETE (Last Edited 03/01/2019, 6:36 PM)     PREVIEW SPECIAL FUNCTION 1                      |  |
|                   | 2 Test Function<br>Status: INCOMPLETE (Last Edited 02/20/2019, 5:13 PM)<br>PREVIEW SPECIAL FUNCTION 2 DUPLICATE SPECIAL FUNCTION 2 |  |
|                   | 3 DUPLICATED : Test Function<br>Status: Complete (Submitted 03/01/2019, 6:50 PM)                                                   |  |

• Select the function that you would like to duplicate and click on the "Duplicate Special Function" button located under the function title

• A pop-up will appear to confirm, click on the "duplicate" option and allow it time to create the duplicated function

## **Duplicating a Special Function**

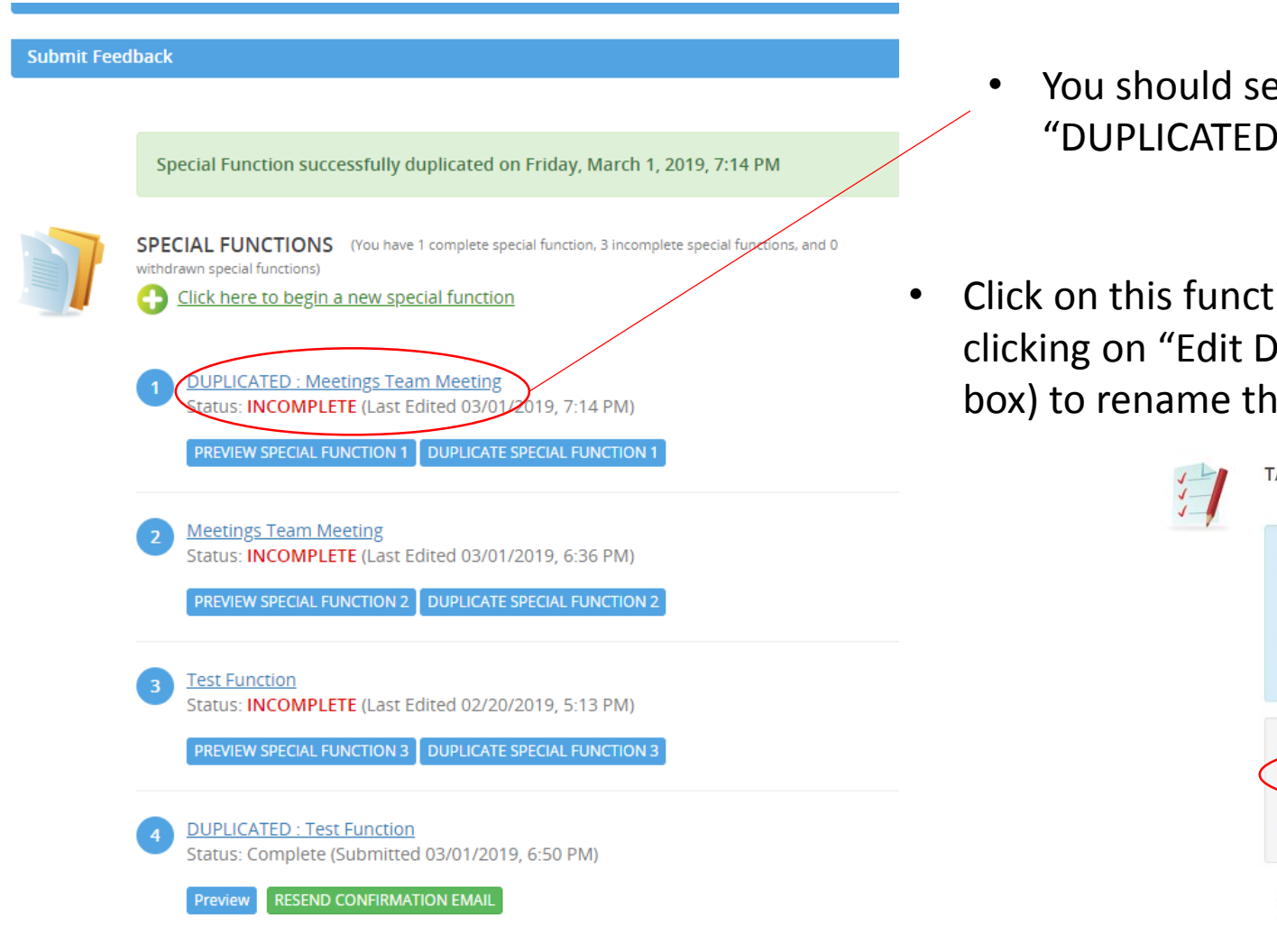

You should see a new function in your list titled "DUPLICATED: *Function Name*"

Click on this function title and on the next page, begin by clicking on "Edit DUPLICATED: *Function Name"* (in the gray box) to rename the function as XYZ Meeting Day 2, etc

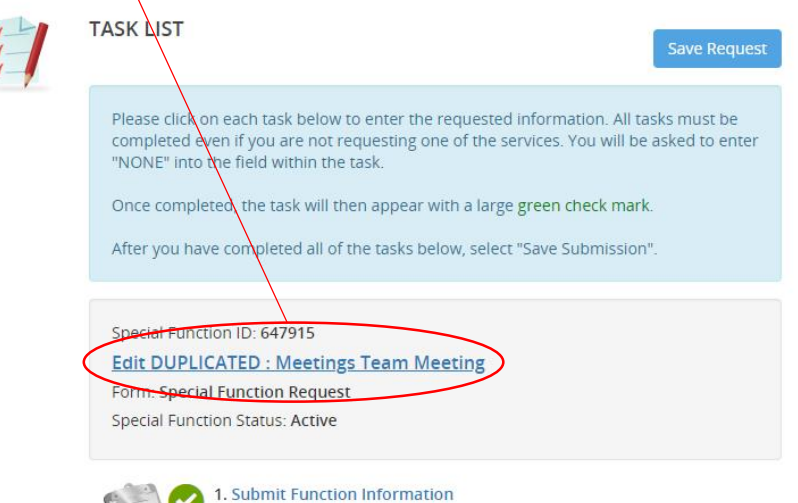

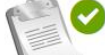

1. Submit Function Information Completed Friday, March 1, 2019, 6:36 PM

Click here to provide the general information for your request. Please complete ONE SUBMISSION PER FUNCTION PER DAY. Function can be duplicated prior to submitting. Consider this option for those functions over multiple days.

# **Duplicating a Special Function**

#### 1-1

Please click on each task below to enter the requested information. All tasks must be completed even if you are not requesting one of the services. You will be asked to enter "NONE" into the field within the task.

Once completed, the task will then appear with a large green check mark.

After you have completed all of the tasks below, select "Save Submission".

Special Function ID: 647915

Edit Meetings Team Meeting Day 2

Form: Special Function Request

Special Function Status: Active

Special Function was successfully updated on Friday, March 1, 2019, 7:21 PM

1. Submit Function Information Completed Friday, March 1, 2019, 6:36 PM

Click here to provide the general information for your request. Please complete ONE SUBMISSION PER FUNCTION PER DAY. Function can be duplicated prior to submitting. Consider this option for those functions over multiple days.

- Once updated with the new title, click on "Update Special Function" and you will arrive back to the Function Information page.
- Click on the "Submit Function Information" link and begin the process of updating dates, times, etc. as necessary for your special functions additional day(s)

- Eventually you will come to the SPECIAL FUNCTION SUMMARY PAGE again, please follow the instructions on page 5 to submit or duplicate.
- PLEASE REMEMBER to also go back and submit the original function requests that were duplicated

Save Request

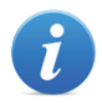

#### SUBMISSION SUMMARY

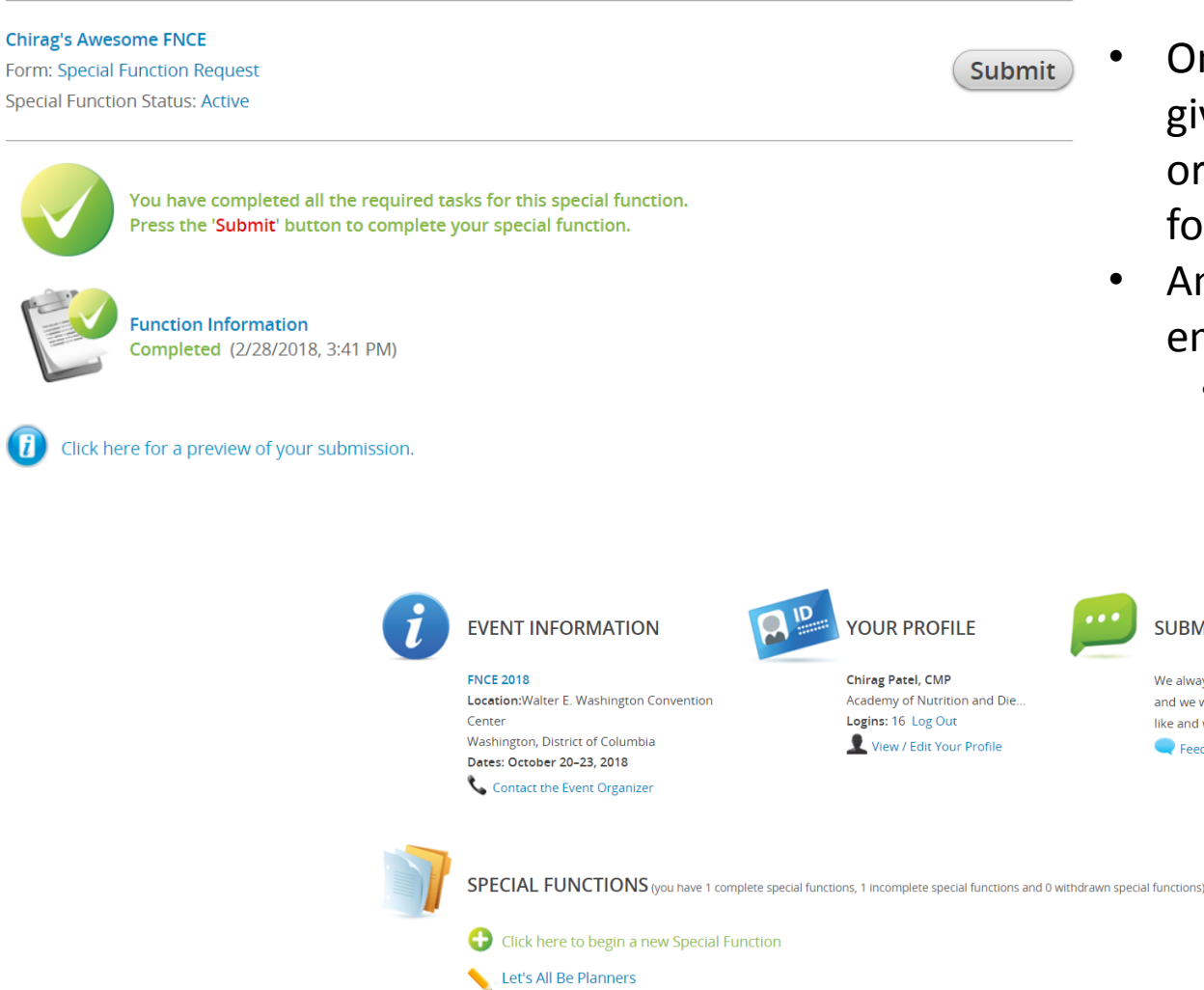

- Once you click on the Save Request, the system will give you another opportunity to make any changes or you can simply click the "Submit" button and the form will be sent.
- An email confirmation will be sent to you at the email address provided in your account
  - The confirmation will contain all the information you submitted.

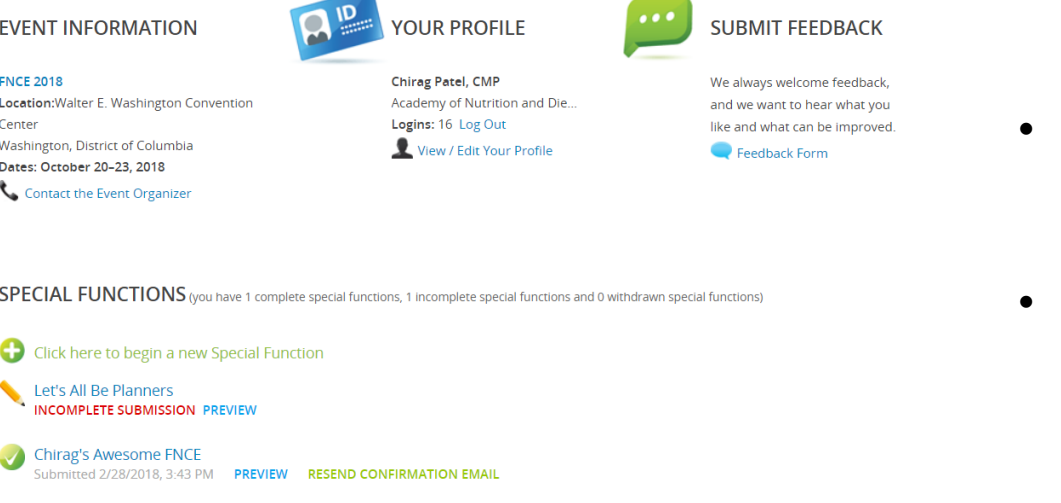

- After clicking 'Submit,' you will be returned to the original landing page.
- You will see form(s) submitted, those that are incomplete, and the option to start a new Special Function request

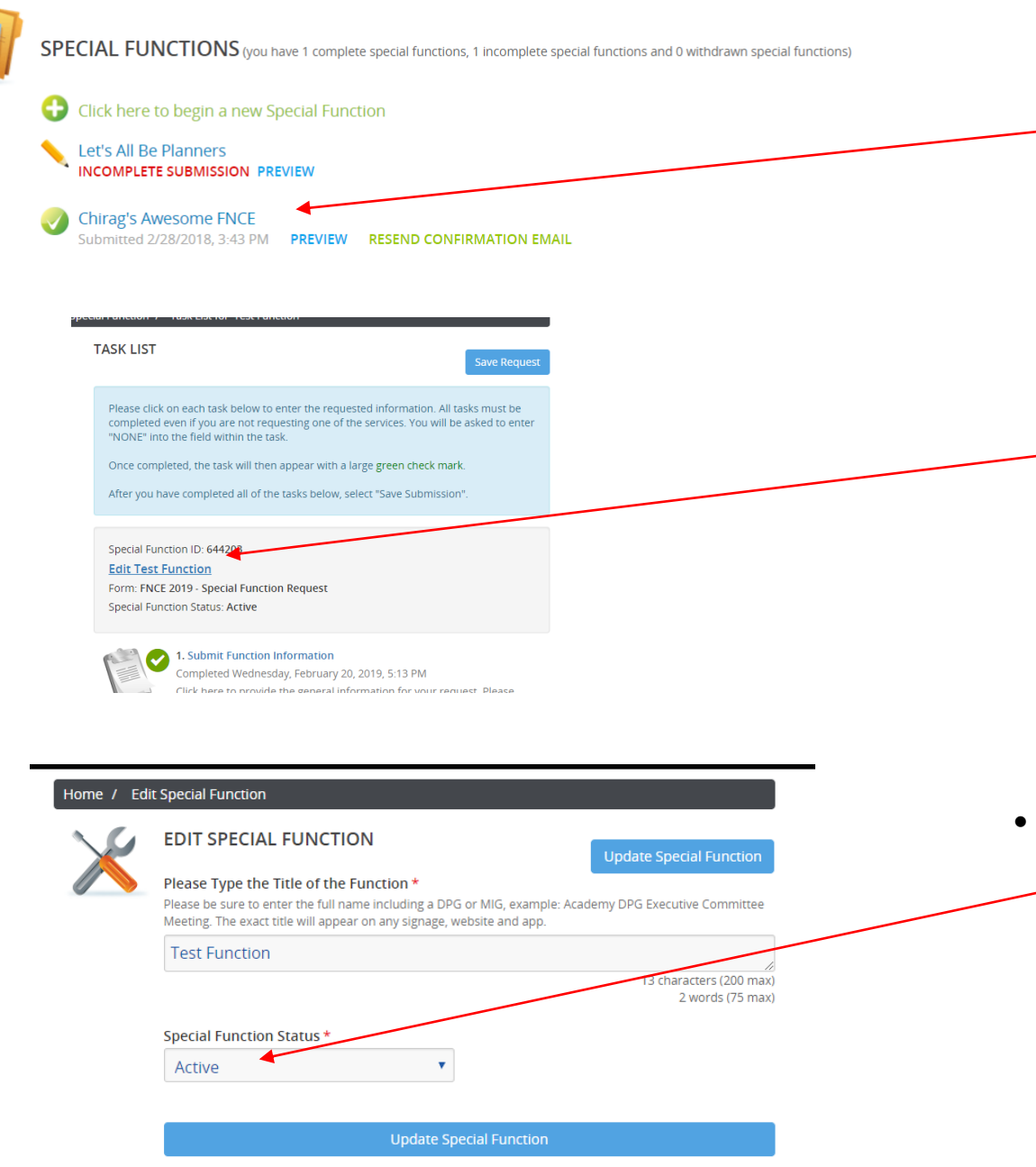

- If you would like to withdraw meaning you are no longer holding the event; click on the specific function you would like to withdraw (could be a function that is already submitted or an incomplete function)
  - Next click on the "Edit Function Name" (in the gray box)

- To withdraw the function, click on the Special Function Status drop down and change it to withdrawn.
  - Click on the "Update Special Function" button to than save the function withdrawal.
  - Please note, this will still show on your dashboard (landing page) but will say "Withdrawn" in the Special Function Status